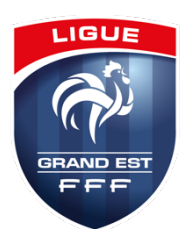

**DEMATERIALISATION DES DEMANDES DE LICENCES** 

Guide pratique de l'activation de la dématérialisation

# Etape 1 : Activation de la dématérialisation, effectuée au préalable par la Ligue

L'activation de la dématérialisation <u>a été automatiquement réalisée pour tous les clubs</u> et se traduit, sur Footclubs, par la case **OUI** cochée.

| Footclubs              |                                           |                        |
|------------------------|-------------------------------------------|------------------------|
| Saison 2021-2022       |                                           |                        |
|                        | Organisation > Identité club              |                        |
|                        | [En savoir +]<br>Identité                 |                        |
| Organisation Y         | Numéro                                    | 500338                 |
| Identité club          | Nom<br>Type de club                       | SOLOGNE OLYMP<br>Libre |
| Utilisateurs Footclubs | Localité                                  | ROMORANTIN L           |
| Code OFFIFOOT          | Compétition plus élevée                   |                        |
| Membres du club        | Club gestionnaire                         |                        |
| Educateurs du club     | Engagement dans l'application du programm | e éducatif fédéral     |
| Cotisations licenciés  | Dématérialisation demande de licence      | 🖲 Oui 🔍 Non            |

# Etape 2 : Définir le ou les signataires des demandes dématérialisées

Seul le Correspondant Footclubs du club peut attribuer ce rôle à un ou plusieurs des utilisateurs Footclubs de son club. Seuls les utilisateurs ayant ce rôle auront la possibilité de signer, et ainsi valider, les demandes de licences dématérialisées.

## Menu Organisation / Utilisateurs Footclubs

Pour le ou les utilisateurs concernés, cocher la case Signataire des demandes de licences dématérialisées et valider :

| Niveau Footclubs                      | Utilisateur débutant                                                                                                    |
|---------------------------------------|----------------------------------------------------------------------------------------------------|
| Actif                                 | Actif T                                                                                                    |
| Signataire des demandes de licences   | <b>v</b>                                                                                                    |
| Gestion feuille de match informatisée |                                                                                                    |
| D.N.C.G.                              |                                                                                                    |
| Projet Club 📃                         |                                                                                                    |
| Centre de formation                   |                                                                                                    |
| Joueurs fédéraux 🗹                    |                                                                                                    |
| Compétitions <                        |                                                                                                    |
| Educateurs 🗹                          |                                                                                                    |
| Licences 🗹                            |                                                                                                    |
| Organisation 🗹                        |                                                                                                    |
|                                       | C Gestionnaire C Invite                                                                                                    |
| Type de profil                        | Castionnaire Dinvité                                                                                                    |
| Confirmation                          |                                                                                                    |
| Nouveau mot de passe                  | 2                                                                                                    |
| Utilisateur<br>Code d'accès           |                                                                                                    |
|                                       |                                                                                                    |
| Organisation > Utilisateurs F         | ootclubs > Caractéristiques                                                                                                    |
|                                       |                                                                                                    |
| the second second second              |                                                                                                    |
|                                       | part and the second second sec |
|                                       | Organisation > Utilisateurs F      Utilisateur Code d'accès Nouveau mot de passe Confirmation Type de profil     Organisation       Uicences       Educateurs       Compétitions       Profil     Joueurs fédéraux       Centre de formation      Projet Club      D.N.C.G.       Gestion feuille de match informatisée Signataire des demandes de licences dématérialisées Actif Niveau Footclubs                                                                                                    |

# Etape 3 : Renouvellement des licences - ancienne et nouvelle formule

### Menu Licences / Renouvellement

A gauche, nous avons 2 entêtes de colonnes avec une case à cocher selon la formule choisie :

- Standard correspondant à l'ancienne formule de renouvellement avec la nécessité d'imprimer le bordereau de demande de licence, de le compléter et le signer, de le scanner au format JPG puis de le transmettre par le menu Envois pièces
- Dématérialisation où une case blanche apparait à droite de l'adresse mail de chaque individu, ce qui permettra, après avoir coché la ou les cases des individus concernés et validé l'écran, d'envoyer un mail à chaque licencié. C'est cette option qu'il faudra utiliser :

| Footclubs        | Cold                                                                                                    | onnes Standard et Dématérialis | ation                    |                        |                            |
|------------------|----------------------------------------------------------------------------------------------------|--------------------------------|--------------------------|------------------------|----------------------------|
| Saison 2021-2022 | Licences > Re                                                                                                    | enouvellement                  |                          |                        |                            |
|                  | [En savoir +]                                                                                                    |                                |                          |                        |                            |
| Organisation     | Catégorie licence<br>Nom                                                                                                    |                                | Uniquement les<br>Prénom | licences non demandées |                            |
| Licences Y       |                                                                                                    | •                              |                          |                        |                            |
| Liste            | Standard                                                                                                    | Dématérialisation              | 🔽 🗖 🔺 Nom                | Né(e) le               | ▲Sous-catégorie            |
| Demande          |                                                                                                    |                                | ARTIS Charlotte          | 18/09/2004             | Libre / U15 F (- 15 ans F) |
| Envois pièces    |                                                                                                    |                                | ATES Ferhat              | 12/02/1997             | Libre / Senior             |
| Notifications    |                                                                                                    | kevinelectricite@hotmail.fr    | BADACHE Ines             | 18/02/2005             | Libre / U14 F (- 14 ans F) |
| Accords          |                                                                                                    |                                | BAIR Karim               | 08/06/1973             | Dirigeant                  |
| Anomalies        |                                                                                                    |                                | BEN OMAR Adam            | 13/09/2009             | Libre / U10 (- 10 ans)     |
| Statistiques     | []     []     []     []     []     []     []     []     []     []     []     []     []     []     []     []     []     []     []     []     []     []     []     []     []     []     []     []     []     []     []     []     []     []     []     []     []     []     []     []     []     []     []     []     []     []     []     []     []     []     []     []     []     []     []     []     []     []     []     []     []     []     []     []     []     []     []     []     []     []     []     []     []     []     []     []     []     []     []     []     []     []     []     []     []     []     []     []     []     []     []     []     []     []     []     []     []     []     []     []     []     []     []     []     []     []     []     []     []     []     []     []     []     []     []     []     []     []     []     []     []     []     []     []     []     []     []     []     []     []     []     []     []     []     []     []     []     []     []     []     []     []     []     []     []     []     []     []     []     []     []     []     []     []     []     []     []     []     []     []     []     []     []     []     []     []     []     []     []     []     []     []     []     []     []     []     []     []     []     []     []     []     []     []     []     []     []     []     []     []     []     []     []     []     []     []     []     []     []     []     []     []     []     []     []     []     []     []     []     []     []     []     []     []     []     []     []     []     []     []     []     []     []     []     []     []     []     []     []     []     []     []     []     []     []     []     []     []     []     []     []     []     []     []     []     []     []     []     []     []     []     []     []     []     []     []     []     []     []     []     []     []     []     []     []     []     []     []     []     []     []     []     []     []     []     []     []     []     []     []     []     []     []     []     []     []     []     []     []     []     []     [ | voblosse@sfr.fr                | BLOSSE Gabin             | 17/11/2004             | Libre / U15 (- 15 ans)     |

À noter, l'icône « @ » (à gauche de Dématérialisation) représente la situation de l'adresse mail du licencié, soit :

- i'adresse mail du licencié est manquante ou invalide
- I'adresse mail du licencié est en cours de vérification
- • i'adresse mail du licencié est valide et il est possible de lui envoyer une demande de renouvellement dématérialisée

## Etape 4 : Effectuer une demande de nouveau joueur par la Dématérialisation

#### Menu Licences / Dématérialisées

Afin d'effectuer une demande dématérialisée de nouvelle licence joueur(euse) ou dirigeant(e), un clic sur 👥 permet de renseigner les informations demandées :

| Foot <b>clubs</b>              |                                                  |               |            |
|--------------------------------|--------------------------------------------------|---------------|------------|
| Saison 2021-2022               | Gestion des licences dématérialisées             |               | *          |
|                                | € Cyrill MARCHAL      ● Non autoricé(e) à signer |               | <b>(</b> ) |
| Licences ¥                     |                                                  |               |            |
| Renouvellement<br>Demande      |                                                  | _             |            |
| Envois pièces<br>Notifications |                                                  | EX            | PORT EXCEL |
| Accords<br>Anomalies           |                                                  |               |            |
| Statistiques                   | DEMANDE DE LICENCE EN LIGNE                      |               |            |
| Dématérialisées                | Nom                                              |               |            |
| Educateurs                     |                                                  | Masculin      |            |
| Competitions Autres clubs      | Catégorie (Tous) - Statut (Tous) -               | Féminin       |            |
| Divers                         | Nature (Tous) -                                  | Tous          |            |
|                                |                                                  |               |            |
| Divers                         | Nature (Tous)                                    | <b>U</b> Tous |            |

### Etape 5 : Suivi et contrôles des demandes dématérialisées

#### Menu Licences / Dématérialisées

Dans ce menu figure la liste de toutes les demandes dématérialisées en cours. La colonne Statut permet de connaitre l'état d'avancement du dossier :

| Foot <b>clubs</b>       |    |                      |                       |          |                    |                  |                      |
|-------------------------|----|----------------------|-----------------------|----------|--------------------|------------------|----------------------|
| Saison 2021-2022        | (  | Gestion des lie      | ences dématérialisées |          |                    |                  | _                    |
|                         | #0 | rill MARCHAL # Non a | utorisé(e) à signer   |          |                    |                  |                      |
| Organisation            |    |                      |                       |          |                    |                  |                      |
| Licences Y              | _  |                      |                       |          |                    |                  |                      |
| Liste                   |    |                      |                       |          |                    |                  |                      |
| Renouvellement          |    |                      |                       |          | Loro en attente    |                  |                      |
| Envois pièces           |    |                      |                       |          | Julianson          |                  | EXPORT EXCEL         |
| Notifications           |    |                      |                       |          |                    |                  |                      |
| Accords                 |    |                      |                       |          |                    |                  |                      |
| Anomalies               |    |                      |                       | DEMA     |                    | F                |                      |
| Statistiques            |    |                      |                       | DEIVIA   |                    |                  |                      |
| Editions et extractions |    |                      |                       |          |                    |                  |                      |
| Dématérialisées         |    |                      |                       |          |                    |                  |                      |
| Fiches d'inscription    |    | Nom                  |                       | Р        | renom              |                  | -                    |
| Educateurs              |    |                      |                       |          |                    |                  | Masculin             |
| Compétitions            |    | c                    | Catégorie (Tous)      | -        | Statut (Tous)      | -                | Féminin              |
| Autres clubs            |    |                      |                       |          |                    |                  | O Tous               |
| Divers                  |    |                      | Nature (Tous)         | -        |                    | 6                |                      |
|                         |    |                      |                       |          |                    |                  |                      |
|                         |    |                      |                       |          |                    |                  |                      |
|                         |    |                      |                       |          | 1 RÉSULTAT(S)      | ★                |                      |
|                         |    | NOM - Prénom         | Sous-catégorie        | Туре     | Nature             | Statut           | Date de modification |
|                         |    | ~                    | ×                     | ~        | ×                  | ~                | A                    |
|                         |    | PERRIN Jacques       | Dirigeant / Dirigeant | Dirigean | t Nouvelle demande | Prise de contact | 02/12/18 à 18:29 💿   |
|                         |    |                      |                       |          | 10 20 50 3         |                  |                      |

Concernant le statut de la demande, les différents états possibles d'une demande sont :

- Prise de contact : Ce statut signifie qu'une demande par mail a été envoyée au licencié et que celui-ci doit remplir sa demande de licence en ligne et devra éventuellement joindre les justificatifs demandés.
- Contrôle à effectuer : Ce statut signifie que le club doit contrôler les informations saisies par le licencié dans son formulaire en ligne et doit éventuellement valider ou corriger les pièces transmises. Pour effectuer cette

ou ces vérifications, il est nécessaire de cliquer sur le bouton 🧿 à droite du licencié concerné.

En attente signature club : Le club a contrôlé le formulaire du licencié et il est maintenant nécessaire qu'un utilisateur Footclubs habilité à signer, clique sur le bouton certifie que les informations... » et de cliquer sur le bouton signer LA DEMANDE :

| SIGNATURE ÉLECTRONIQUE DU REPRÉSENTANT                                      |                                                                           |
|-----------------------------------------------------------------------------|---------------------------------------------------------------------------|
| Représentant habilité du club*                                              | Christophe MANDARD                                                        |
| Je certifie que les informations figurant sur la présente demande ainsi que | e les pièces fournies sont exactes et engagent la responsabilité du club. |

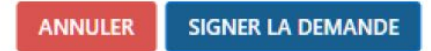

La demande est alors transmise pour validation par le Service licences de la Ligue.

NB – La partie de recherche permet de filtrer les éléments afin de retrouver plus facilement une demande parmi les demandes en cours.

| NOM              |   | Prenom        |   |                                               |
|------------------|---|---------------|---|-----------------------------------------------|
| Catégorie (Tous) | • | Statut (Tous) | • | <ul> <li>Masculin</li> <li>Féminin</li> </ul> |
| Nature (Tous)    |   |               |   | O Tous                                        |

Il est possible de filtrer par :

• Nom

•

•

- Prénom
- Catégorie
  - Statut de la demande
    - Prise de contact
    - o Contrôle à effectuer
    - o En attente signature club
    - o En erreur
    - Nature de la demande
      - Nouvelle demande
      - $\circ$  Renouvellement
- Sexe
  - o Masculin
  - o Féminin
  - $\circ$  Tous

En cas de problème, vous pouvez contacter le Service licences à l'adresse : licences@lgef.fff.fr